## **INSTRUCTIVO PARA INGRESAR A LA PLATAFORMA WEB DE PROTECCIONES**

1) Podrán ingresar al portal de aplicaciones desde el siguiente link <u>https://apps.cnd.com.pa/</u> O también desde la web del CND en la opción "PORTAL DE APLICACIONES".

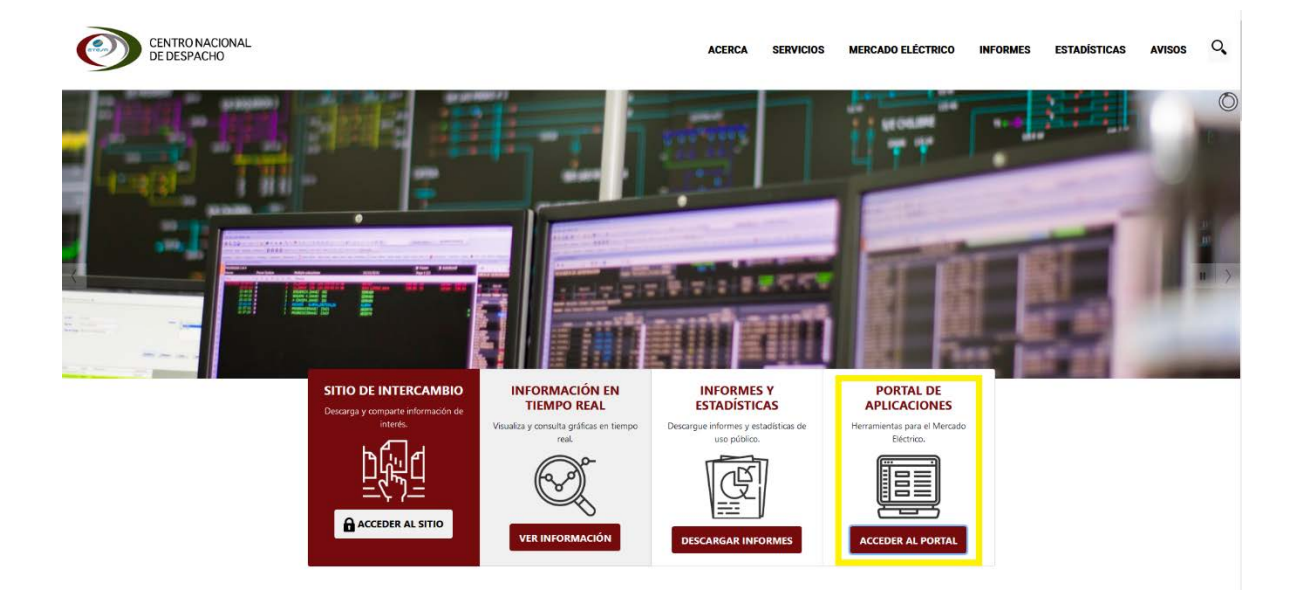

2) Una vez dentro del portal de aplicaciones ingresar con su usuario y contraseña

| Usuario    |                    |
|------------|--------------------|
| Contraseña |                    |
|            | - わ Iniciar sesión |
|            | Usuarios CND       |

Por favor inicie sesión para continuar

3) Dentro del portal de aplicaciones darle click a la opción "Registro de Protecciones"

| Dashboard             |
|-----------------------|
| Registro de Grandes C |

4) Dentro de la pantalla de protecciones se muestran los diferentes registros que tienen actualmente.

| Generador |
|-----------|
|           |
|           |

5) Al seleccionar la protección si es agente nuevo deberán completar el registro general. Una vez completado los datos generales deberá ser aprobado por personal del CND (los agentes existentes no deberán completar sus datos generales)

| Registro        | Generales      | Documentos | Plantillas |                                 |                   |                                  |
|-----------------|----------------|------------|------------|---------------------------------|-------------------|----------------------------------|
|                 |                |            |            |                                 |                   | Aprobado dic./01/2022 14:17 ✔    |
| Dígito Verifica | dor            |            |            | Registro Único de Contribuyente |                   |                                  |
| 507             |                |            |            | 1234-56/8                       |                   |                                  |
| Provincia       |                |            |            | Dirección Fisica                |                   |                                  |
| Panamá          |                |            |            | Condado del Rey                 |                   |                                  |
| Representant    | e Legal        |            |            |                                 |                   |                                  |
| Nombre          |                |            |            | Teléfono                        | Correo            |                                  |
| Representar     | nte Uno        |            |            | 230-8100                        | repre1@cnd.com.pa |                                  |
| Representant    | e Protecciones |            |            |                                 |                   |                                  |
| Nombre          |                |            |            | Teléfono                        | Correo            |                                  |
| Representar     | nte Dos        |            |            | 230-8101                        | repre2@cnd.com.pa |                                  |
|                 |                |            |            | Regresar                        |                   |                                  |
|                 |                |            |            |                                 |                   | Actualizado dic./01/2022 14:16 🖉 |

6) Después que hayan completado sus datos generales y este aprobado por personal del CND, se les habilitará las secciones de "Documentos y Plantillas".

| Registro Generales                      | Documentos | Plantillas   |                                                     |            |                        |                  |
|-----------------------------------------|------------|--------------|-----------------------------------------------------|------------|------------------------|------------------|
| Documento                               |            |              | Actualizad                                          | do         | Estatus                | Fecha aprobación |
| Firmware                                |            |              | dic./02/2022                                        | 08:40      | Aprobación pendiente 🕓 |                  |
| Estudio de Coordinacion de Protecciones |            |              | dic./02/2022                                        | 06:46      | Aprobación pendiente 🕓 |                  |
| Descargas de los Ajustes                |            |              | dic./01/2022                                        | 14:24      | Aprobación pendiente 🕓 |                  |
| Diagrama Unifilar de Protecciones       |            | dic./01/2022 | 14:24                                               | Aprobado 🔗 | dic./01/2022 14:24     |                  |
| Documento                               |            |              |                                                     | Archivo    |                        |                  |
| Seleccione un valor                     |            | ~            | Elegir archivo No se ha seleccionado ningún archivo |            | archivo                |                  |
|                                         |            |              |                                                     |            |                        |                  |
|                                         |            |              | Cargar                                              | Regresar   |                        |                  |

Dentro de esta sección podrán subir todos los documentos relacionados con Protecciones. Estos documentos deberán ser aprobados por personal del CND.

En la sección de plantillas podrán descargar los documentos a ser llenados antes de cargarlos en la sección de documentos.